## Identifying as a student in Nysse Mobiili

- For the student identification, a link for transcript of studies must be retrieved from <u>studyinfo.fi</u> and transferred to <u>mobiilinysse.fi/en/</u>.
- The period of validity of the student identification will be saved according to Studyinfo's information + 1 month. However, if the studies last for more than a year, the identification is only valid up to the end of August of the following year.
- The student identification must be done again if the studies continue after this. Otherwise, the identification is valid until the indicated day, and mobile seasons can be purchased until the end of the validity.

#### For example:

| Right to study<br>information from<br>Studyinfo | What is saved in Nysse<br>Mobiili |
|-------------------------------------------------|-----------------------------------|
| - 31st December 2027                            | Valid until 31st August 2025      |
| - 31st July 2025                                | Valid until 31st August 2025      |
| - 31st December 2025                            | Valid until 31st January 2026     |

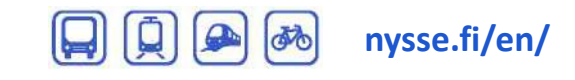

# How to identify as a student in Nysse Mobiili 1/2

Buy a ticket

Select ticket type

Ticket validity begins at the moment of chase. Confirm the validity of the ticket with

the ticket device on each journe

**Single ticket** 

Strong identification is required to

purchase a student ticket. You can

in to the Waltti store:

update your student status by logaing

OK

11.34 🖪 🔒

N

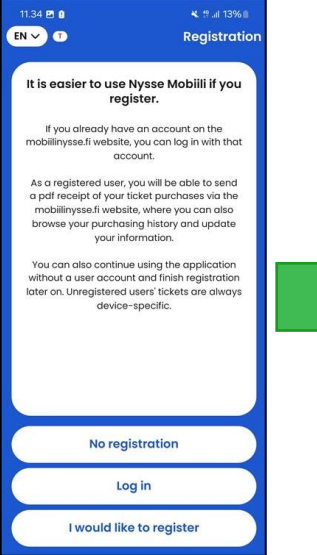

To complete the student identification, you must be a registered user. Register/log in to the service according to instructions.

NYSSE

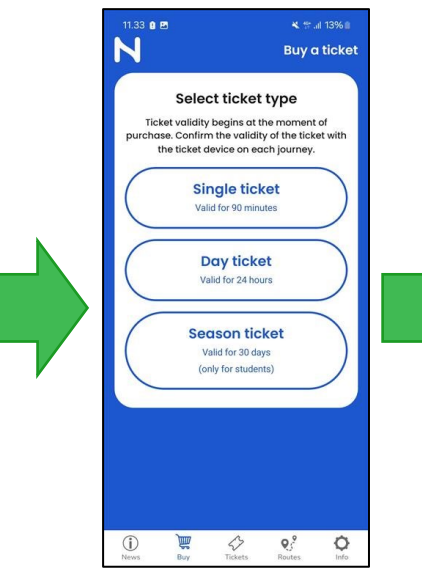

Choose Season ticket as a ticket type.

Tampere Regional Transport

The application will ask you to identify as a student if your student status cannot be found from your Nysse-ID.

5 **Q**<sup>2</sup>

**(i)** Ä Ø

Click the link and the application will open your browser and direct you to mobiilinysse.fi/en/

Log in to the service and find **Benefits** from your account information Click Identify yourself as a Student and you will be directed to strong electronic identification. Use the strong

electronic identification by following the instructions of your bank or mobile ID.

| I have parental consent                                                                                                    | ☆ 🔒 wip.waltti.fi:3006/hom 🙂 🗄                                                                                    |
|----------------------------------------------------------------------------------------------------|----------------------------------------------------------------------------------------------------|
| SAVE Benefits Student: No The button below takes you to the My Studyinfo service where you can retrieve your student status. Copy it and paste the link according to the instructions to your own customer information. UPENTEY YOURSELE AS A STUDENT | Help<br>Waltti<br>Before your student status can be verified, you<br>need to create a link to Opintopolku service |
| User account deletion<br>DELETE                                                                                                    | Help for creating the Opintopolku link<br>I already have an Opintopolku link<br>Create an Opintopolku link        |
| Account                                                                                                    | Signed in user:<br>Wrong user? Sign in with a different account<br>Go back                                        |

After the strong electronic identification, you will be directed to give a Studyinfo link to the service.

#### Click Create

an Opintopolku link, if you do not have a link created yet. Studyinfo will open in

a new tab

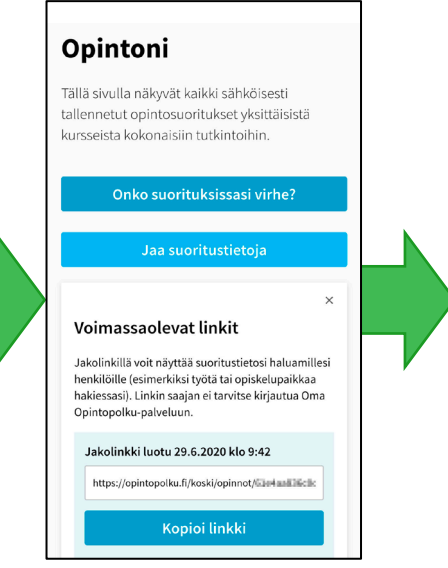

Follow Studyinfo's instructions, share and copy the link for your transcript of studies and return to the mobiilinysse.fi/en/ tab.

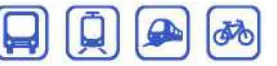

# How to identify as a student in Nysse Mobiili 2/2

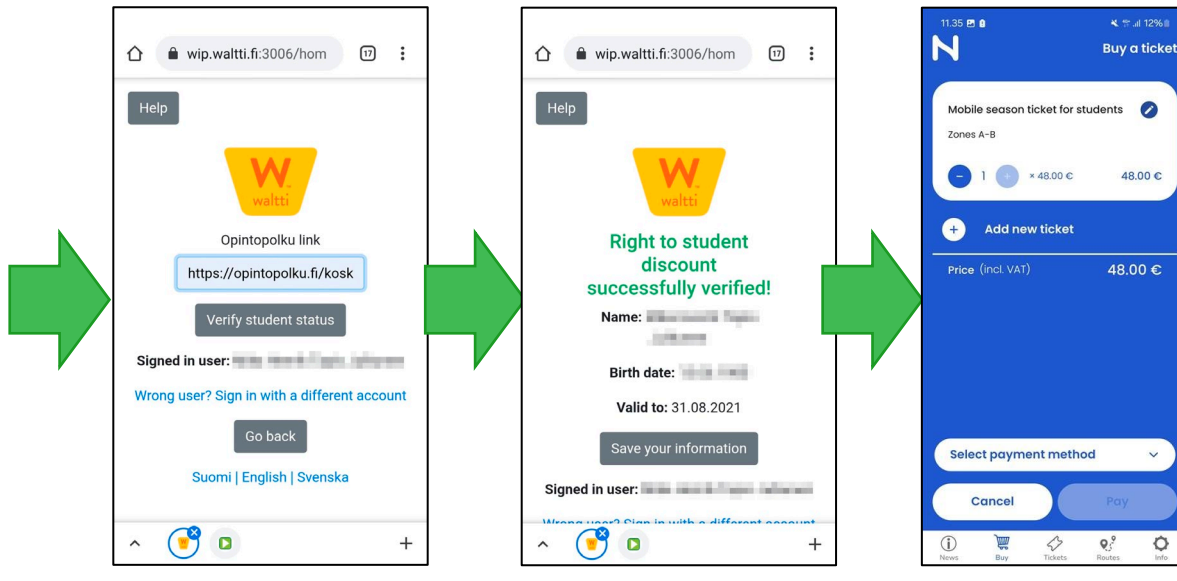

Enter Studyinfo's link for the transcript of studies to mobiilinysse.fi/en/ and click Verify student status. The service will inform you about the confirmation of the student discount and show you the date of expiry of the discount. Finally, click **Save your information** and you will be automatically returned to **mobiilinysse.fi/en/**. Image: Note of the second second se

🕽 📮 🐼 🛛 nysse.fi/en/

**NYSSE** Tampere Regional Transport